# MyView Dashboard Guidance

## **Appraisal Guidance for Managers**

**Reviewed July 2021** 

carmarthenshire.gov.wales

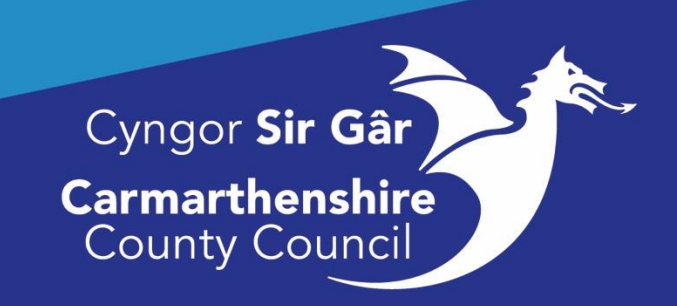

### Introduction

Appraisals support us to improve. The process focuses on our strengths and aims to recognise good work and successes. To help you and the service grow we explore what you have done well, what has gone well for the service and how we can work together to achieve our ideas.

Based on strengths; appraisals focus on building on what's working, so we can do more of it; not trying to fix the 'problem' but avoid it in the first place, and move from what is wrong, to what is strong.

The new approach is:

- One piece of paper (a prompt sheet available on the link below) to guide you through; split into three themes Recognise. Grow. Together. (<u>Appraisals (Recognise. Grow. Together</u>)
- Based on our core values
- Simple and useful
- No more forms! You can record this however you like.

ResourceLink have had many queries about the Appraisal module on the system and requests from managers wishing to use this method of recording. For this reason, we have created a user guide to support you through the process.

The MyView Dashboard Appraisal module allows the Manager to record the details of a members of Staff Appraisal through MyView. Once Saved, this document will then be available to view by that individual.

| Login to access your Dashboard and select the Myr copie tab. |                                     |                                                            |                          |              |  |  |  |  |  |
|--------------------------------------------------------------|-------------------------------------|------------------------------------------------------------|--------------------------|--------------|--|--|--|--|--|
|                                                              | Ξ                                   |                                                            | Employee Se              | sarch Q? 😩 🖒 |  |  |  |  |  |
| Me My People                                                 | Welcome DARIA                       |                                                            | / Edit dashboard         |              |  |  |  |  |  |
| Environmental<br>Supervisors (Waste A<br>Operati             | Authorisations :                    | Holidays : 2 Birthdays                                     | :                        |              |  |  |  |  |  |
| Dashboard                                                    | 2 Absence V                         | C There are birth                                          | days coming soon in your |              |  |  |  |  |  |
| Personal Details V                                           | 1 Expense Claims                    | 26 Days Available                                          |                          |              |  |  |  |  |  |
| Other Absence V<br>Holidays V                                | 2 Holiday 🗸                         | Days taxen     OLIVER ST     62 in 2 days     Wednesday Ma | one 🖵                    |              |  |  |  |  |  |
| Expenses 🗸                                                   | 1 Irregular Claims                  | Request                                                    | EVANS 🖓                  |              |  |  |  |  |  |
| Irregular Claims V<br>Historic Pay Docs                      | O Authorising     Submit     Submit | Absence :                                                  | ih 18                    |              |  |  |  |  |  |
| Authorisations                                               |                                     |                                                            | :                        |              |  |  |  |  |  |
| Delegation & Responsibility                                  | Pay Documents :                     | Sickness Holiday Training Other Me                         | My People                |              |  |  |  |  |  |
| My Forms<br>Sickness                                         |                                     | 0 0 0 0 1 Irregular Claims                                 | ~                        |              |  |  |  |  |  |
| Training                                                     |                                     |                                                            |                          |              |  |  |  |  |  |
| Form History                                                 | No pay documents available          |                                                            |                          |              |  |  |  |  |  |
| Onboarding                                                   |                                     |                                                            |                          |              |  |  |  |  |  |
| Onboard Docs                                                 | MyPay :                             |                                                            |                          |              |  |  |  |  |  |
| RRS                                                          | View All Pay Documents              |                                                            |                          |              |  |  |  |  |  |

Login to access your Dashboard and select the MyPeople tab.

Your Dashboard will appear:

You will need to click on your My People tab, in the left-hand panel above your name. The staff who directly report to you will then appear listed beneath the Search Filters.

#### To Select a Person:

To select a member of staff, you can either change the Search Filter to select the Whole Team or Direct Reports, Search by team member name, by typing the employees name into the search filed or click on the letter of the surname to display a reduced list of names:

| Me My People                 | Q / Tayle Selector                                                                                  |
|------------------------------|----------------------------------------------------------------------------------------------------|
| Q Not Selected               | Team Selector                                                                                       |
|                              | Onboarding View Standard Team Selector View                                                         |
| Team Selector                |                                                                                                    |
| Authorisations               | Search by team member name Filters                                                                  |
| Organisation                 | Enter Name Q. Direct Reports                                                                        |
| Recruitment                  |                                                                                                    |
| RRS                          | Clear search                                                                                        |
|                              |                                                                                                    |
|                              | Filter by surname                                                                                   |
|                              |                                                                                                    |
|                              | MICHINIA, **                                                                                        |
|                              |                                                                                                    |
|                              |                                                                                                    |
| Me My People                 | Q / Team Selector                                                                                   |
| LOWRI WILLIAMS               | Team Selector                                                                                       |
|                              | Onboarding View Standard Team Selector View                                                         |
| Team Selector                |                                                                                                    |
| My Team Personal Details 🛛 🗸 | Search by team member name Filters                                                                  |
| Authorisations               | Lowri williams Q Direct Reports V                                                                   |
| Sickness Notifications 🗸 🗸   | [law saveb]                                                                                         |
| Planner                      |                                                                                                    |
| Leave V                      | Filter by surname                                                                                   |
| Claims V                     | All A 8 C D E F G H I J K L M N O P Q R S T U V W X Y Z                                             |
| Training Profile             | ∧ <u>MINIMISE</u> ∧                                                                                 |
| Form History                 |                                                                                                    |
| Manager Forms                | Direct Reports for DARIA POLOWSKA Showing 1 results (0 vacant) / 1 Selected Select All Develect All |
| Onboarding                   |                                                                                                    |
| Onboard Docs                 | LOWRI WILLIAMS                                                                                      |
| RRS                          | C Trade Waste Loader (013771) Select ── Select ──                                                   |
|                              | 1I                                                                                                  |

To select an individual employee, **click** on the **select** button next to the employee's name and the left-hand menu will become available for you to administer the staff record. **Click** on Appraisal/Assessment Forms.

| Concer for 62                        | ≡          |
|--------------------------------------|------------|
| Me My People                         |            |
| LOWRI WILLIAMS<br>Trade Waste Loader | $\bigcirc$ |
| Team Selector                        |            |
| My Team Personal Details 🛛 🗸         |            |
| Authorisations                       |            |
| Sickness Notifications $~~$ $\sim$   |            |
| Planner                              |            |
| Leave 🗸                              |            |
| Claims 🗸                             |            |
| Training Profile                     |            |
| Appraisal/Assessment Forms           |            |
| Form History                         |            |
| Manager Forms 🗸 🗸                    |            |
| Onboarding                           |            |
| Onboard Docs                         |            |
| RRS                                  |            |
|                                      |            |

#### Click on Manager forms

| ustratio | ons                      | Content          | Add-ins                 | Media                   | Links | Comments | Header & Footer |           | Text     |
|----------|--------------------------|------------------|-------------------------|-------------------------|-------|----------|-----------------|-----------|----------|
|          | Me                       | My People        | ω / Team Selector / App | raisal/Assessment Forms |       |          |                 |           | <u>^</u> |
|          | LOWRI WII<br>Trade Waste | LLIAMS<br>Loader |                         |                         |       |          | (               | $\supset$ |          |
|          | Team Selector            |                  |                         |                         |       |          |                 |           |          |
|          | My Team Personal De      | tails 🗸          |                         |                         |       |          |                 |           |          |
|          | Authorisations           |                  |                         |                         |       |          |                 |           |          |
|          | Sickness Notifications   | ~                |                         |                         |       |          |                 |           |          |
|          | Planner<br>)             |                  |                         |                         |       |          |                 | c         | j        |
|          | Leave                    | ~                |                         |                         |       |          |                 |           |          |
|          | Claims                   | ~                |                         |                         |       |          |                 |           |          |
|          | Training Profile         |                  |                         |                         |       |          |                 |           |          |
|          | Appraisal/Assessment     | t Forms          |                         |                         |       |          |                 |           |          |
| 6        | Form History             |                  | >                       |                         |       |          |                 |           |          |
|          | Manager Forms            | Ŷ                |                         |                         |       |          |                 |           |          |
|          | Onboarding               |                  |                         |                         |       |          |                 |           |          |
|          | RRS                      |                  |                         |                         |       |          |                 |           |          |
|          |                          |                  |                         |                         |       |          |                 |           |          |
| c        |                          |                  |                         | 0                       |       |          |                 |           | )        |

#### Select Appraisal

| Y                                                         | =                                             |                                                                                                    | Employee Scorth Q | 2 3 0      |
|-----------------------------------------------------------|-----------------------------------------------|----------------------------------------------------------------------------------------------------|-------------------|------------|
| We My People                                              | C / INVESTMENT / Manageri-one / Still Appoint |                                                                                                    |                   |            |
| EMMA HUGHES<br>Graduate Trabere Project<br>Officiar (118) | Appraisal (EMM/                               | A HUGHES)                                                                                                    |                   | <u>~</u> . |
| ran Seledar<br>MF Paraceal Detaile 🛛 🗸                    |                                               | Appraisal Type                                                                                                    | Approval Type     |            |
| therestore                                                |                                               | ins.                                                                                                    | Methow Approximat |            |
| danczo Notikulion 🔍 🗸                                     |                                               | - Select One -                                                                                                    | <u> </u>          |            |
|                                                           |                                               | Employee Post Title                                                                                                    | ¢                 |            |
| ing V                                                     |                                               | Greduate Traince Project Officer (HR) (028775)                                                                                                    | <u>×</u>          |            |
| ang Polk                                                  |                                               | b<br>Mulliow Approtect                                                                                                    |                   |            |
| ovnertalivn                                               |                                               | myview Appraisar                                                                                                    |                   |            |
| 15                                                        |                                               | Presse follow the goldence published on the intranel                                                                                                    |                   |            |
| anga Farita                                               |                                               | deleteratives.                                                                                                    | 0                 |            |
| en listery                                                |                                               | Key Actions / Objectives                                                                                                    | 41                |            |
| ibunding                                                  |                                               |                                                                                                    |                   |            |
| Hourd Dates                                               |                                               |                                                                                                    |                   |            |
|                                                           |                                               |                                                                                                    | × /               |            |
|                                                           |                                               | a management of the second second sec |                   |            |

Appraisal date details are optional, but the recording of the review date is considered good practice. If you are going to use this facility to manage your appraisals and you want your staff to have time to consider their comments you must **SAVE** the form NOT Submit it and update it for them before submitting it.

Note: Only line managers have access to update this form and it can not be updated once it has been submitted only deleted by ResourceLink.

| Ξ               |                                                                                                    | Employee Scoreth Q 2 🍙 🔿         |
|-----------------|----------------------------------------------------------------------------------------------------|----------------------------------|
| -               | Frequences     Frequences     Frequences     Frequences     Frequences     Frequences     Frequences     Frequences     (#201776)                                                                                                    | Approved Type<br>WyWew Approtect |
|                 | MyView Appraisal                                                                                                    |                                  |
|                 | Prese follow fre guidence published on the internet.  Meeting Date  284956221                                                                                                    |                                  |
|                 | Ray Actions / Objectives                                                                                                    |                                  |
|                 | TBD through a southing                                                                                                    |                                  |
| l               | New Electronic Points                                                                                                    |                                  |
|                 | Non-See Well The Pri Set See           an op an op an |                                  |
|                 | Beckey/Data         0         1         1         2         1         1         2         1         1         1         1         1         1         1         1         1         1         1         1         1         1         1         1         1         1         1         1         1         1         1         1         1         1         1         1         1         1         1         1         1         1         1         1         1         1         1         1         1         1         1         1         1         1         1         1         1         1         1         1         1         1         1         1         1         1         1         1         1         1         1         1         1         1         1         1         1         1         1 <th1< th="">         1         1         1         1         1         1         1         1         1         1         1         1         1         1         1         1         1         1         1         1         1         1         1         <th1< th="">         1         <th1< th=""> <th1< <="" td=""><td></td></th1<></th1<></th1<></th1<>                                                                                                    |                                  |
| Class Coverland | Today                                                                                                    | Sawa Sabark 🗸                    |

Click save to update it at a later date. Submit it if it is complete.

|                                                       | Employee Search   | a 26 |
|-------------------------------------------------------|-------------------|------|
| Employee Post Title                                   | 01 Appraived Type |      |
| Graduate Trainee Project Office: (HD) (025778)        | ∼                 |      |
| MyView Appraisal                                      |                   |      |
| Please follow the guiltings published on the interest |                   |      |
| Meeting Date                                          | ¢                 |      |
| 2002021                                               |                   |      |
| Ny Asses Collection                                   |                   |      |
|                                                       |                   |      |
|                                                       |                   |      |
| 76/1 shaantara whating                                |                   |      |
| Key Discussion Points                                 |                   |      |
|                                                       |                   |      |
|                                                       |                   |      |
| 700 shusularu sensiri g                               |                   |      |
| Review Date                                           | a                 |      |
| 23/10/2021                                            |                   |      |
| Ca.                                                   |                   |      |

Note: This is the screen your staff will be able to view they will NOT be able to enter any comments you must do this before submitting the form.

Should you need further assistance please contact us at <u>resourcelink@carmarthenshire.gov.uk</u>